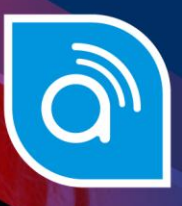

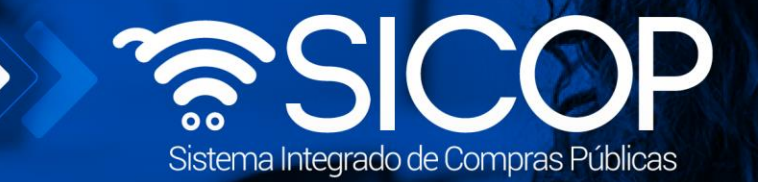

# Manual catálogo de banco de precios

| DIRECCIÓN DE OPERACIONES<br>SICOP |                      |                      |  |  |  |  |  |
|-----------------------------------|----------------------|----------------------|--|--|--|--|--|
| Elaborado por:                    | Revisado por:        | Aprobado por:        |  |  |  |  |  |
| Firma                             | Firma                | Firma                |  |  |  |  |  |
| Viviana Obando Chaves             | Guisselle López Rubí | Guisselle López Rubí |  |  |  |  |  |
| Código: P-PS-184-07-2022          | Versión: 02          | Diciembre 2023       |  |  |  |  |  |

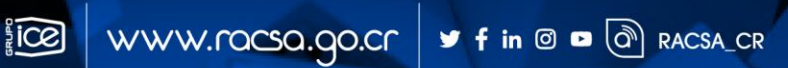

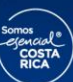

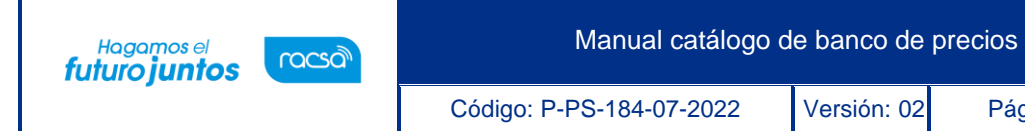

#### | Contenido

| 1.Diagrama de proceso           | 2 |
|---------------------------------|---|
| 2. Catálogo de banco de precios | 3 |
| 3. Ingreso a consulta pública   | 3 |
| 4. Ingreso a mi SICOP           | 6 |

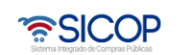

| Hagamos el<br><b>futuro juntos</b> | ര്ലാ | Manual catálogo d        | le banco de | precios       |
|------------------------------------|------|--------------------------|-------------|---------------|
| •                                  |      | Código: P-PS-184-07-2022 | Versión: 02 | Página 2 de 9 |

### 1. Diagrama de proceso

A continuación, se muestran los pasos generales para realizar las consultas en el catálogo de bancos de precios.

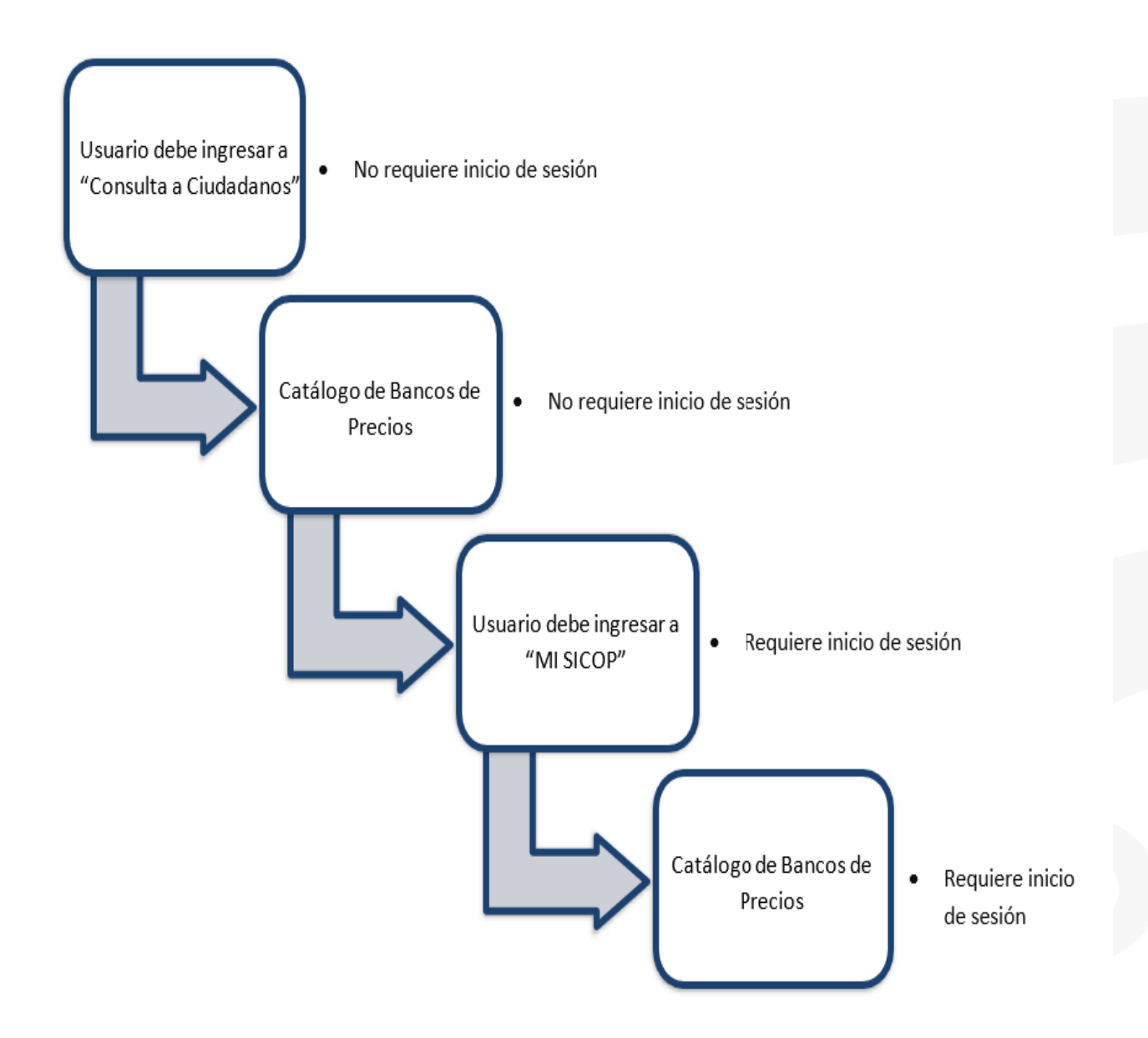

Hagamos el futuro juntos

Versión: 02

#### 2. Catálogo de banco de precios

EL sistema mediante el módulo de "Catálogo de banco de precios", le permite a las Instituciones realizar un estudio de mercado para obtener razonablemente el posible precio a pagar. SICOP pone a disposición de los usuarios un catálogo de banco de precios, que genera estadísticas para el análisis comparativo de precios, considerando atributos tales como: el objeto (código de identificación) y la cantidad.

- La consulta de la estadística del precio se hacer por código de identificación.
- SICOP muestra el precio promedio, el cual es calculado con la sumatoria de los precios ofertados en los últimos 6 meses y dividido por la cantidad.
- Cuando existe un precio ofertado en moneda diferente a colones SICOP, convierte esos montos a colones, aplicando el tipo de cambio del día de la apertura del concurso relacionado.
- Existen dos formas de ingresar a este módulo, uno como consulta pública y otro iniciando sesión en la plataforma SICOP.

## 3. Ingreso a consulta pública

 El usuario, ingresa al apartado "Consulta Ciudadanos", al submenú "Catálogo de banco de precios".

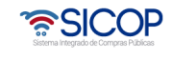

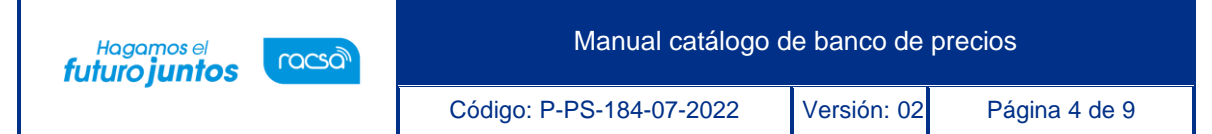

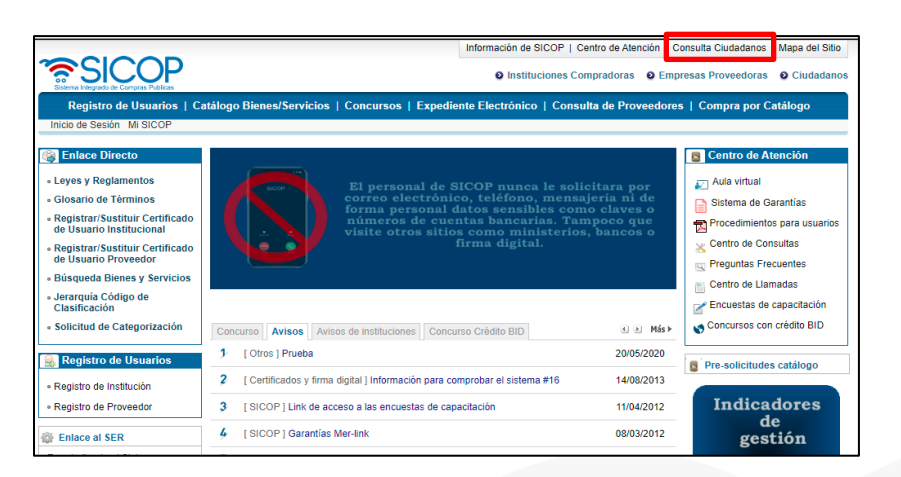

|                                                                       |    |                            |                                   | Información de  | SICOP   Centro de Ate | nción   Consulta Ciudadan | os   Mapa del Sitio |
|-----------------------------------------------------------------------|----|----------------------------|-----------------------------------|-----------------|-----------------------|---------------------------|---------------------|
| Sistema Integrado de Compras Publicas                                 |    |                            |                                   | O Institu       | ciones Compradoras    | Empresas Proveedor        | as O Ciudadanos     |
| Registro de Usuarios                                                  | Ca | tálogo Bienes/Servicio     | s   Concursos   Expedien          | te Electrónico  | Consulta de Pro       | veedores   Compra po      | r Catálogo          |
| Inicio de Sesión Mi SICOP                                             |    |                            |                                   |                 |                       |                           |                     |
| <ul> <li>Montos adjudicados en<br/>firme</li> </ul>                   | ^  | Reporte gener              | al de SICOP                       |                 |                       |                           |                     |
| <ul> <li>Compras según tipo de<br/>proveedor</li> </ul>               |    | 200                        |                                   |                 |                       |                           |                     |
| <ul> <li>Montos comprados a<br/>proveedores</li> </ul>                |    | *Fecha                     | 16/08/2021 🔤 ~ 1                  | 5/10/2021       | Consultar             |                           |                     |
| <ul> <li>Tipos de procesos<br/>electrónicos por</li> </ul>            |    | Cantidad productos/servi   | cios registrados(El total acumula | do)             |                       |                           | 21.891              |
| - Procodimientos                                                      |    | Cantidad proveedores re    | gistrados(El total acumulado)     |                 |                       |                           | 717                 |
| adjudicados por<br>proveedor                                          |    | Cantidad instituciones co  | mpradoras(El total acumulado)     |                 |                       |                           | 145                 |
| <ul> <li>Historial de participación</li> </ul>                        |    | Total de usuarios(El total | acumulado)                        |                 |                       |                           | 5.158               |
| Historial de invitaciones                                             |    | Cantidad de procedimien    | tos en línea publicados           |                 |                       |                           | 187                 |
| <ul> <li>Recursos Presentados</li> </ul>                              |    | Cantidad de partidas adju  | ıdicadas                          |                 |                       |                           | 93                  |
| <ul> <li>Sanciones</li> </ul>                                         |    | Cantidad de partidas adju  | udicadas por remate               |                 |                       |                           | 0                   |
| <ul> <li>Consulta de concurso<br/>electrónicos por estado</li> </ul>  |    | Cantidad de partidas adju  | idicadas por subasta              |                 |                       |                           | 0                   |
| <ul> <li>Reporte de consursos<br/>publicados y adjudicados</li> </ul> |    | Monto contratado en colo   | ines                              |                 |                       |                           | 1.561.697.328,35    |
| Reporte de Garantías                                                  |    | Monto contratado en dóla   | ires                              |                 |                       |                           | 2.771.311,17        |
| <ul> <li>Consulta de datos<br/>abiertos</li> </ul>                    |    |                            |                                   |                 |                       |                           |                     |
| <ul> <li>Registro funcionarios<br/>inhibidos</li> </ul>               |    |                            |                                   |                 |                       |                           |                     |
|                                                                       | -  |                            | Página principal   Co             | ndiciones de Us | o   Guía de Regist    | tro de Proveedor          |                     |

 Sistema despliega la pantalla "Catálogo de banco de precios". Para buscar el código de identificación, se debe pulsar el botón "Buscar".

| 10 resultados V              |        | Consultar Descargar banco de precios |
|------------------------------|--------|--------------------------------------|
| Código de identificación     | Buscar | Limpiar                              |
|                              |        |                                      |
| Catálogo de banco de precios |        |                                      |

• En la pantalla "Búsqueda de catálogo" se busca y selecciona el código correspondiente.

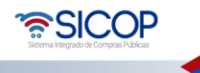

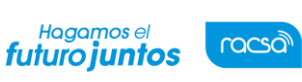

Versión: 02

Código: P-PS-184-07-2022

Página 5 de 9

| Nombre d  | el bien/servicio         |                                                                                |
|-----------|--------------------------|--------------------------------------------------------------------------------|
| Código de | I bien/servicio          | Consultar                                                                      |
|           |                          | 6528 resultados [ 1 de 653 págin                                               |
| No        | Código del bien/servicio | Nombre del bien/servicio                                                       |
| 1         | 4014260590034626         | "T" (TEE) DE ACERO AL CARBONO DE 101,6 MM X 101,6 MM (4" X 4") CED 40 P/SOLDAR |
| 2         | 4014260590034631         | "T" (TEE) DE ACERO DE REDUCCION DE 38.1 A 12.7 MM                              |
| 3         | 4014260590034619         | "T" (TEE) DE ACERO DUCTIL JUNTA-MECANICA DN:6X6 (152,4MM X 152,4MM)            |
| 4         | 4014260590034635         | "T" (TEE) DE ACERO GALVANIZADO (RECTO) ROSCA INTERNA DE 6,35 MM                |
| 5         | 4014260590034637         | "T" (TEE) DE ACERO GALVANIZADO C/REDUCCION DE 25.40 X 25.40 X 12.70 MM         |
| 6         | 4014260590034639         | "T" (TEE) DE ACERO GALVANIZADO C/REDUCCION DE 38.10 MM A 19.05 MM              |
| 7         | 4014260590034643         | "T" (TEE) DE ACERO GALVANIZADO C/REDUCCION DE 38.10 MM A 25.40 MM              |
| 8         | 4014260590034649         | "T" (TEE) DE ACERO GALVANIZADO C/REDUCCION DE 50,80 A 19,05 MM                 |
| 9         | 4014260590034651         | "T" (TEE) DE ACERO GALVANIZADO DE 12,70 MM                                     |
| 10        | 4014260590034653         | "T" (TEE) DE ACERO GALVANIZADO DE 19,05 MM                                     |

• Una vez seleccionado el código, presionamos el botón "Consultar"

| Catálogo de banc         | o de precios                    |                                      |
|--------------------------|---------------------------------|--------------------------------------|
| Código de identificación | 4014260590034626 Buscar Limpiar |                                      |
| 10 resultados 🗸          |                                 | Consultar Descargar banco de precios |

- Una vez presionado el botón "Consultar" el sistema nos muestra la estadística de precios del código de identificación buscado.
- El sistema nos da la opción de descargar en archivo de Excel en el botón "Descargar banco de precios", este nos muestra más a detalle la forma en que se genera la estadística.
- Nos muestra el precio promedio del código seleccionado.
- El botón "Descarga Datos" nos muestra la tabla mostraba en la pantalla.

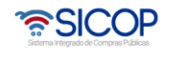

Manual catálogo de banco de precios

Versión: 02

Código: P-PS-184-07-2022

Página 6 de 9

| Código de identific          | ación    | 401426059 | 0034626              | Buscar          | Limpiar                                            |                  |                           |                           |                        |
|------------------------------|----------|-----------|----------------------|-----------------|----------------------------------------------------|------------------|---------------------------|---------------------------|------------------------|
| 0 resultados 🐱               |          |           |                      |                 |                                                    | Con              | sultar Des                | cargar banco              | de precio              |
| Descripción                  | código   |           | "T" (TEE) DI         | E ACERO         | AL CARBONO DE 101,6                                | MM X 101,6 MM (4 | 4" X 4") CED              | 40 P/SOLD                 | AR                     |
| Código identil               | ficación |           | 4014260590           | 0034626         | Precio prom                                        | iedio (CRC)      |                           | 4.715,447                 | _                      |
| Número<br>procedimiento      | Partida  | Linea     | Tipo                 | Objeto<br>gasto | Número oferta                                      | Proveedor        | Precio<br>unitario<br>CRC | Precio<br>estimado<br>CRC | Fecha<br>oferta        |
| 2021CD-000007-<br>0005100001 | 1        | 1         | Cantidad<br>definida | 2.03.01         | 2021CD-000007-<br>0005100001-Partida<br>1-Oferta 1 | 0101000029       | 1                         | 1                         | 17/09/2<br>21<br>15:06 |
| 2021LA-000009-<br>0005100001 | 1        | 1         | Cantidad<br>definida | 2.03.01         | 2021LA-000009-<br>0005100001-Partida<br>1-Oferta 1 | 0101000029       | 1                         | 0,1                       | 23/08/2<br>21<br>15:37 |
| 2021LA-000009-<br>0005100001 | 3        | 3         | Cantidad<br>definida | 2.03.01         | 2021LA-000009-<br>0005100001-Partida<br>3-Oferta 1 | 0101000029       | 576,86                    | 73,05                     | 23/08/2<br>21<br>15:57 |
| 2021LN-000007-<br>0000400001 | 1        | 1         | Cantidad<br>definida | 2.03.02         | 2021LN-000007-<br>0000400001-Partida<br>1-Oferta 3 | 0110020326       | 900                       | 1.000                     | 06/09/2<br>21<br>13:55 |
| 2020LN-000004-<br>0000600001 | 0        | 1         | Convenio<br>marco    | 2.03.01         | 7332021000000001                                   | 0110430400       | 10.000                    | 0                         | 22/09/2<br>21<br>16:00 |
| 2021PP-000001-<br>0000800001 | 1        | 1         | Cantidad<br>definida | 1.01.01         | 2021PP-000001-<br>0000800001-Partida<br>1-Oferta 1 | 0110430400       | 10.000                    | 100                       | 26/08/2<br>21<br>11:36 |

#### 4. Ingreso a mi SICOP

Hagamos el futuro juntos

ര്മാണ

 El usuario, ingresa al apartado "Mi SICOP" registra su pin de la firma digital, submenú "Catálogo de banco de precios".

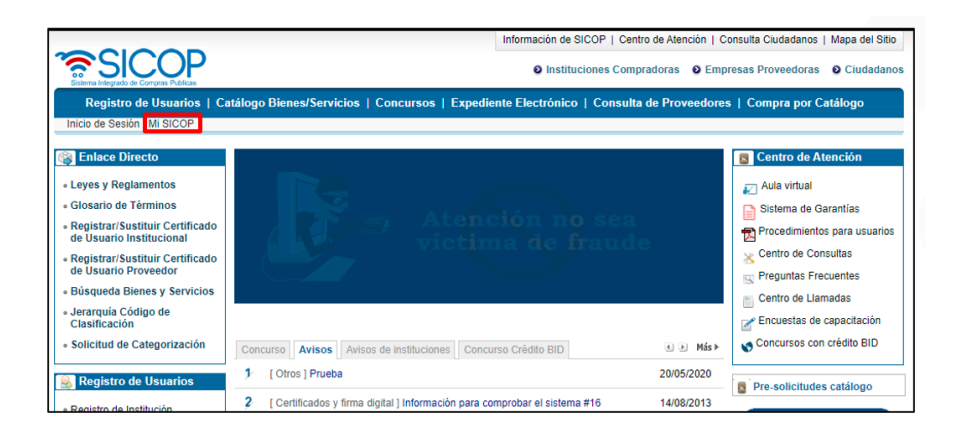

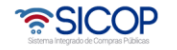

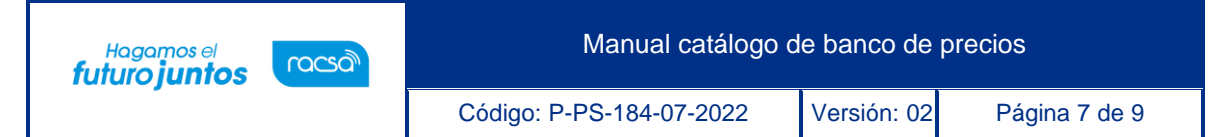

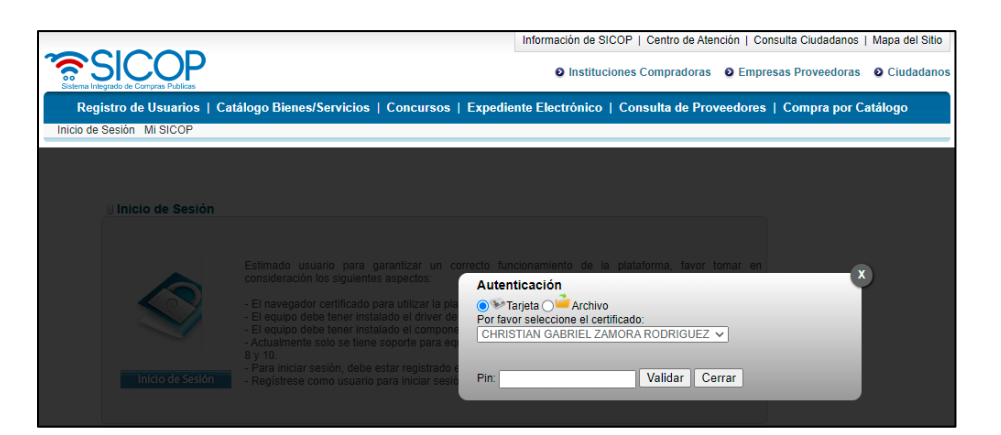

|                                                                                    | • 15/10/2021 14                        | :20:56 🜔 179:50 Información              | n de SICOP   Centro de Atención | Consulta Ciudadanos   Mapa del Sitio |
|------------------------------------------------------------------------------------|----------------------------------------|------------------------------------------|---------------------------------|--------------------------------------|
| SICOP                                                                              |                                        | Prácticas y pruebas - CHRIST             | IAN GABRIEL ZAMORA RODRIG       | UEZ O Instituciones Compradoras      |
| Registro de Usuarios   0                                                           | Catálogo Bienes/Servicios   Cor        | cursos   Expediente Electró              | nico   Consulta de Proveedo     | eres   Compra por Catálogo           |
| Cierre de Sesión Mi SICOP Pri                                                      | ocedimiento Administrativo y Sancional | orio                                     |                                 |                                      |
| Información de la     Institución                                                  | Recibidos Enviados                     |                                          |                                 |                                      |
| Gestión de Usuario     Consulta de Información de                                  | Nombre de<br>Documento                 | ~]                                       | Identificación del remitente    |                                      |
| Modificación / Eliminación     de Certificado                                      | Rango de consulta 15/09/2021           | □ ~ 15/10/2021 □                         | Estado                          | Todos V                              |
| <ul> <li>Información del Proveedor</li> </ul>                                      | 10 resultados 🗸                        |                                          |                                 | Consultar                            |
| Sanción : Apercibimiento     e Inhabilitación     Registro de Sanción              | No. Remitente                          | Nombre de Documen                        | to Número de Documento          | Fecha y Hora                         |
| Gestion de Sanción     Consulta de Sanción                                         |                                        | No existe el d                           | ocumento solicitado             |                                      |
| Gestión Cuenta IBAN     Institución     Consulta Cuenta Cliente de     Proveedores |                                        |                                          |                                 | 0 resultados [ 1 de 1 páginas ]      |
| • Consultas PYME     • Verificación de PYME                                        |                                        |                                          |                                 |                                      |
| <ul> <li>Configuración de Mi<br/>Página</li> </ul>                                 |                                        |                                          |                                 |                                      |
| •Mi Página                                                                         |                                        |                                          |                                 |                                      |
| <ul> <li>Gestión de funcionarios<br/>inhibidos</li> </ul>                          |                                        |                                          |                                 |                                      |
| <ul> <li>Consulta Avisos de<br/>Interés</li> </ul>                                 | Pá                                     | gina principal   Condiciones d           | e Uso   Guía de Registro de P   | roveedor                             |
| Catálogo de banco de precios                                                       |                                        | pyright SICOP 2015, Costa Rica. All Righ | t Reserved                      |                                      |

- Sistema despliega la pantalla "Catálogo de banco de precios". Para buscar el código de identificación, se debe pulsar el botón "Buscar".
- Se realiza el mismo proceso como se hizo en la "Consulta pública".

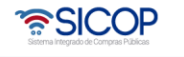

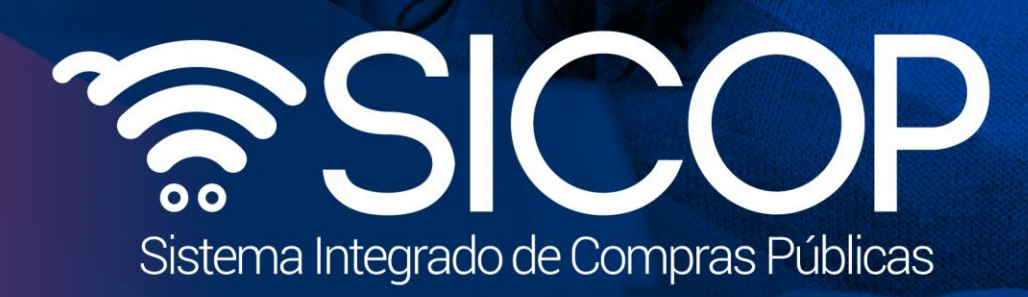

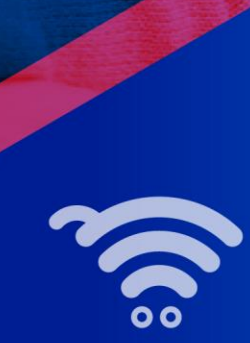

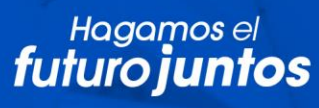

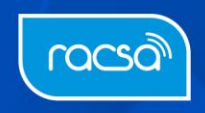